# MANUAL TES WEBB

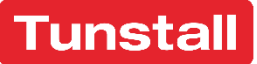

## Innehållsförteckning

| Allmän information2                   |  |
|---------------------------------------|--|
| Automatiska utförare på brukare21, 22 |  |
| Hantera lås6, 7                       |  |
| Innehållsförteckning1                 |  |
| Låsanvändning (logg)12                |  |
| Mappning av avdelningar 19, 20        |  |
| Organisation                          |  |

| Roller                                      | 14, 15        |
|---------------------------------------------|---------------|
| Rutin för felanmälan                        | 26            |
| Se lås status                               | 8             |
| Skapa enstaka arbetspass i planeringsvyn 23 | 3, 24, 25, 26 |
| Skapa ny personal                           | 2, 3, 4, 5, 6 |
| Spärrade telefoner                          | 13            |
| Sök lås                                     | 8, 9, 10, 11  |

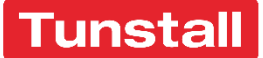

## Allmän information

Länk till TES **Prod** via webben: https://a001267.hbgadm.hbgstad.se Länk till TES **Test** via webben: https://a001266.hbgadm.hbgstad.se

Serveradress TES Prod för TES App: tes1.helsingborg.se

Serveradress TES Test för TES App: tes2.helsingborg.se

Nedladdningslänk för TES App: App Store/Google Play alternativt app.tunstallnordic.com via webbläsaren

DO

Inbyggda manualer i TES Webb finner ni på frågetecknet uppe till höger:

Kontrollpanelen

#### Skapa ny personal

Medvind integrerar personal till TES automatiskt. Detta avsnitt gäller endast om ni vill skapa personal själva utöver integrationen.

#### För att skapa ny personal navigerar ni till Kontrollpanelen> Ny personal

| Turnstall<br>Heisingborg Stad Prod | Hem Planering      | Insatser Lås Tillsyn Kontrollpanelen |                         | 🕐 Tunstall 🕶 |
|------------------------------------|--------------------|--------------------------------------|-------------------------|--------------|
| Kontrollpanelen                    |                    |                                      |                         |              |
| Version 4.8.18 (x309875ec5)        | 🎔 Brukare          | A Personal                           | 🚝 Insatser, besök       |              |
|                                    | Sök brukare        | Personalregister                     | Insatslista             |              |
|                                    | Ny brukare         | Ny personal                          | Besöksnamn              |              |
|                                    | Lista avslutade    | Kompetenser                          | Besöksavvtkelser        |              |
|                                    | Importera brukare  | Orsaker arbetstid                    | Arbetsordernamn         |              |
|                                    | Uppdragslista      | Aktivitetstyper                      |                         |              |
|                                    | Bevakningslista    | Aktivitetsavvikelser                 |                         |              |
|                                    |                    | Anställningstyper                    |                         |              |
|                                    |                    |                                      |                         |              |
|                                    |                    |                                      |                         |              |
|                                    | 🛱 Planering        | 🔤 Rapporter                          | 🚔 Användare             |              |
|                                    | Arbetsgrupper      | Uppdragsrapport                      | Användare               |              |
|                                    | Startpos.          |                                      | Roller                  |              |
|                                    |                    |                                      | Tillåtna roller         |              |
|                                    |                    |                                      | Mobila klienter         |              |
|                                    |                    |                                      |                         |              |
|                                    |                    |                                      |                         |              |
|                                    |                    |                                      |                         |              |
|                                    |                    |                                      |                         |              |
|                                    | # Sustan           |                                      |                         |              |
|                                    | System             | Eloggar                              | H- Integration          |              |
|                                    | Organisation       | TES-TOES                             | Avoeiningar             |              |
|                                    | Systemparametrar   | moggningar                           | Avaeninger och Ackonst  |              |
|                                    | Carelock Installn. | integg, rorsok                       | mappring av avderhingår |              |
|                                    | DM80 Tokens        | sparningslogg                        | Koller                  |              |
|                                    |                    |                                      | Todalda                 |              |
|                                    |                    | IP Com                               | lestsida                |              |

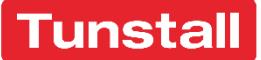

Fyll i för, efternamn och personnummer skrivet enligt format med 12 siffror. Klicka på spara.

| Grunduppgifter |               |   |       |       |
|----------------|---------------|---|-------|-------|
| Förnamn        | Test          | s | Spara | Ångra |
| Efternamn      | Test          |   |       |       |
| Personnummer   | ÅÅÅÅMMDD-#### |   |       |       |

Om ni lagt till en person som finns i Medvind så behöver ni inte koppla på behörigheter själva. Utan detta kommer då skötas via integrationen som lägger till rätt behörighet när arbetspasset infaller. Det går att lägga till roller manuellt om man vill. Det kan t.ex. vara vid en situation när man behöver ge person tillgång till TES App som man inte kan eller hinner skicka in via Medvind. Vill man lägga till själv så klickar man plus-symbolen och väljer avdelning först, t.ex. **HV Nord 2**. Välj sedan roll t.ex. "Låsanvändare". Klicka spara roller.

| Test Test,     |               |               |             | Skapad: 2022-05-05 13:53 Tunst<br>TunstallAdm | allAdr | n <b>Uppdaterad :</b> 2022-05-05 13:53 |
|----------------|---------------|---------------|-------------|-----------------------------------------------|--------|----------------------------------------|
| Grunduppgifter | Schema/Roller | Användarkonto | Kompetenser |                                               |        |                                        |
| Roller 1       |               |               |             | 🕀 Lägg till                                   |        | Spara roller                           |
| Avdelning      | Roll          | Ŷ             | )           |                                               |        | Avbryt Visa inaktiva roller Systemlogg |
|                |               |               |             |                                               | -      |                                        |

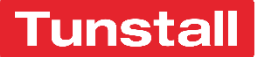

Gå sedan till **Användarkonto**. Klicka på skapa en gång för att få ett användarnamn. TES presenterar nu ett förslag på användarnamn i form av de tre första bokstäverna i för och efternamn. I detta skede kan ni själva skriva annat önskat användarnamn enligt den rutin ni har. Klicka sedan på skapa igen för att få ett lösenord. Lösenord presenteras nu av TES. Om ni klickar **Radera Lösenord** så skapar ni nytt lösenord för personen i fråga, och lösenordet presenteras i TES. Om personen har skrivit fel lösenord för många gånger så är deras konto spärrat. Då klickar ni på blå knappen **Aktivera** i stället.

Format på användarnamn är samma som övriga konton i Helsingborgs Stad, t.ex. "Föef1000".

Dubbelkolla att användaren är aktiv och att det tillfälliga lösenordet används två gånger så att man skriver ner det.

Logga in på TES App med det tillfälliga lösenordet och välj sedan att ändra till nytt lösenord.

| Test Test,     |                  |                      |             | <b>Skapad:</b> 2022-05-0<br>TunstallAdm | 5 13:53 TunstallAdm <b>Uppdaterad :</b> 2022-05-05 13:53 |
|----------------|------------------|----------------------|-------------|-----------------------------------------|----------------------------------------------------------|
| Grunduppgifter | Schema/Roller    | Användarkonto        | Kompetenser |                                         |                                                          |
| Användarkonto  |                  |                      |             | TES Rapport                             |                                                          |
| Kontonamn      | testes1          |                      |             | ID-kort                                 | Nytt                                                     |
|                | Inloggning hante | ras av extern tjänst |             | Spara                                   |                                                          |
| HSAId          |                  |                      | Spara       |                                         |                                                          |
| RFID           |                  |                      | Spara       | Tvåfaktorsinlogg                        | ning                                                     |
| Skana Rad      | era lõsenord     |                      |             | Yubikey ID                              |                                                          |
| Shapa          |                  |                      |             | Yubikey<br>serienummer                  |                                                          |
|                |                  |                      |             | Spärrad                                 | Spara Ta bort                                            |
|                |                  |                      |             |                                         |                                                          |

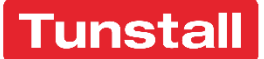

Om ni vill använda tvåfaktorsinlogg i form av SMS så bocka i "**Använd SMS-inloggning**" samt ange telefonnummer, klicka sedan på spara även här.

| SMS-inloggning       |                       |
|----------------------|-----------------------|
| SMS-<br>mobiltelefon | Använd SMS-inloggning |
| Ta bort Spara        | 1                     |

Byte av lösenord kan alltid göras i TES Webb. Klicka i så fall på ikonen högst upp till höger i TES Webb och välj ändra lösenord.

| Kontrollpanelen |                     |
|-----------------|---------------------|
|                 | Användarinformation |
|                 | Ändra lösenord      |
|                 | Logga ut            |
|                 |                     |

Det går även att tillåta att lösenord får ändras i TES App. Parametern som styr detta är följande:

#### Kontrollpanelen> Systemparametrar> App> TesApp> Lösenord får lova att bytas> Ja/Nej

| Lösenord | får | lov att | bytas |
|----------|-----|---------|-------|
|----------|-----|---------|-------|

Ja

Ľ

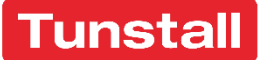

Lösenordskrav i Helsingborgs TES är enligt följande:

| 10101010210301010                                                                                           |                                                                             |
|----------------------------------------------------------------------------------------------------|-----------------------------------------------------------------------------|
| Nytt lösenord                                                                                               |                                                                             |
| Upprepa lösenord                                                                                            |                                                                             |
|                                                                                                    | nst 6 tecken långt och innehålla tecken från minst 3 av följande 4 grupper: |
| Losenordet måste vara mi                                                                                    |                                                                             |
| <ul> <li>Stora bokstäver (A-</li> <li>Små bokstäver (a-</li> </ul>                                          | Z)                                                                          |
| Losenordet måste vara mi<br>Stora bokstäver (A-<br>Små bokstäver (a-2<br>Siffror (0-9)                      | Z)                                                                          |
| Losenordet måste vara mi<br>Stora bokstäver (A-<br>Små bokstäver (a-<br>Siffror (0-9)<br>Specialtecken: ~!@ | Z)<br>;)<br>#\$96^&*+=` ()(]];;'⇔,;?/"                                      |

## Hantera lås

I TES Webb kan man göra följande saker i låshanteringsmodulen:

- Se lås status
- Sök lås
- Låsanvändning (logg)

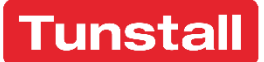

# Hantera lås

## Klicka enligt bild för att komma till låsmodulen:

| Turnstall<br>Heisingborg Stad Prod | Hem Planering Insulser Läs Tillign Kontrollpanelen | Tunstall • |
|------------------------------------|----------------------------------------------------|------------|
|                                    |                                                    |            |
| Hem                                |                                                    |            |
| Manualer                           | Nya meddelanden                                    |            |
| SCHEMA                             | lege nya medidiaaden                               |            |
| MEDDELANDEN                        |                                                    |            |
| Nytt meddelande                    |                                                    |            |
| Nytt gruppmeddelande               |                                                    |            |
| Mottagna                           |                                                    |            |
| Version 4.8.18 (a905875ec5)        |                                                    |            |
|                                    |                                                    |            |
|                                    |                                                    |            |
|                                    |                                                    |            |
|                                    |                                                    |            |
|                                    |                                                    |            |
|                                    |                                                    |            |
|                                    |                                                    |            |
|                                    |                                                    |            |
|                                    |                                                    |            |
|                                    |                                                    |            |
|                                    |                                                    |            |
|                                    |                                                    |            |

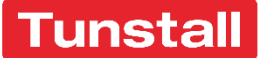

## Se lås status

- 1. Här presenteras antalet installerade lås med respektive modell
- 2. Här samlas varningar för de lås som har låg batterinivå samt okänd status. Det går att klicka på ikonerna för att komma vidare till sidan som visar vilka serienummer på låsen det handlar om.

| Låsstatus<br>Sök lås               | CareLock     |     |           |     |        | 2<br>Låsstatus      |
|------------------------------------|--------------|-----|-----------|-----|--------|---------------------|
| LÂSADMINISTRATION<br>Låsanvändning |              | Ace | Ace Split | Med | Totalt | Låg batterinivå 3 🛦 |
| casarranan                         | Installerade | 8   | 0         | 1   | 9      | Okänd status        |
| version 4.7.11 (9182027)           | - Personligt | 8   | 0         | 1   | 9      |                     |
|                                    | - Gemensamt  | 0   | 0         | 0   | 0      |                     |
|                                    | Ej i bruk    | 11  | 1         | 0   | 12     |                     |
|                                    | Totalt       | 19  | 1         | 1   | 21     |                     |

## Sök lås

I menyn "**sök lås**" presenteras alla lås med sina serienummer. Använd filtreringen för att hitta det låset du önskar. Det går t.ex. att sortera efter "**status: låg batterinivå**" för att se alla lås med låg batteri, som på bilden nedan.

| Låsstatus                | Sök lås     |            |              |             |                       |            |                 |                     |                 |     |
|--------------------------|-------------|------------|--------------|-------------|-----------------------|------------|-----------------|---------------------|-----------------|-----|
| Sök lås                  | Serienummer | r          | Namn         |             | Adress                | Status     |                 | Sök                 |                 |     |
| LÂSADMINISTRATION        |             |            |              |             |                       | Låg batter | inivå 🗸         |                     |                 |     |
| Låsanvändning            | Modell      |            | Installation | styp        | Avdelning             | Version    |                 |                     |                 |     |
| Version 4.7.11 (91a2b27) | Alla        | ~          | Alla         | ~           | Kommunen 👻            | Alla       | $\sim$          |                     |                 |     |
|                          |             |            |              |             |                       |            |                 |                     | 3 träffar 🔠     | •   |
|                          | Lås         | Modell     | Version      | Namn        | Adress                | Låsstatus  | Senast använt   | Senaste batteribyte | Installerat den | Тур |
|                          | S144870503  | Carelock A | ce 2.1.7     | Anna Anders | son Skolgatan 2, Umeå | A          | 7 dagar sedan   | 13 månader sedan    | 2022-04-28      | 4   |
|                          | S164270038  | Carelock A | ce 2.2.5     |             |                       | A          | 267 dagar sedan | 8 månader sedan     | 2020-02-13      | 4   |
|                          | S190670323  | Carelock A | ce 2.4.1     |             |                       | A          | -               | 37 månader sedan    | 2019-03-27      | 4   |
|                          | 1           |            |              |             |                       |            |                 |                     |                 |     |

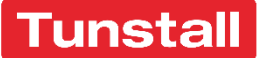

## Sök lås

Klicka in på ett serienummer för att göra inställningar för just detta lås.

- 1. Låsinformation som t.ex. serienummer, blåtands-id och version på mjukvaran.
- 2. Information om när låset är installerad samt namn och behörighet. Här går det att sätta behörigheter på följande nivåer: Ingen, dela ut mediciner, dela ut särskilda mediciner (dela ut särskilda mediciner används på skåp som har två luckor med två separata lås där man kan ha t.ex. narkotikaklassad medicin i lucka nummer två, och styra med roller att bara vissa medarbetare kan öppna lucka två).
- 3. Vid batteribyte, klicka ange och fyll i dagens datum, klicka på spara.

|                                                                                        | 1                                                                              |                                                             |                 |                                                          |                                                                   | (3)         |
|----------------------------------------------------------------------------------------|--------------------------------------------------------------------------------|-------------------------------------------------------------|-----------------|----------------------------------------------------------|-------------------------------------------------------------------|-------------|
| Låsstatus<br>Sök lås<br>LASADMINISTRATION<br>Låsanvändning<br>Version 4.7.11 (91a2b27) | Låsinforma<br>Låstyp<br>Serienummer<br>Blåtands-id<br>Version<br>Rekommenderad | tion<br>Carelock Ace<br>S144870503<br>18E28802576A<br>2.1.7 | 53              | Batteristatus<br>Senast använt<br>Senaste<br>batteribyte | Låg nivå, byt snarast! 2022-04-28 (7 dagar sedan) 2021-03-10 Ange | 4           |
|                                                                                        | Installerat 2022-<br>av: Anton Personal<br>Namn Ytte<br>Behörighet Ingen       | 04-28<br>erdörr<br>n<br>Uppdater                            | ▲ Personli<br>✓ | igt lås                                                  | Ta bo<br>Ta bort                                                  | rt från TES |

För att avregistrera ett lås från en brukare, klicka "Ta bort från brukare".

"Ta bort från TES" används när man skickar tillbaka ett lås till Tunstall vid t.ex. reparation.

Efter batteribyte ska koordinator/admin klicka på "ange" på raden senaste batteribyte och ange dagens datum, klicka sedan "spara".

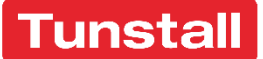

## Sök lås

Installeras ett lås på en kund där det bor två kunder som ska inkluderas i låset så ska koordinator manuellt koppla sambon till låset i TES Webb enligt följande.

Kontrollpanelen> Sök Brukare> Skriv in önskat namn och klicka in på namnet för att komma till denna sida:

| Torbjörn Bergströ | m 070116 | -9815      |            |              |            |         |                |                     |                        | Skapad: Saknas   |
|-------------------|----------|------------|------------|--------------|------------|---------|----------------|---------------------|------------------------|------------------|
|                   | Kön:     | Man        |            |              |            |         |                |                     |                        | REDIGERA AVSLUTA |
|                   | Telefon: | 0378-13247 |            |              |            |         |                | Viktig information: |                        |                  |
|                   | Mobil:   |            |            |              |            |         |                | RFID:               |                        |                  |
|                   | Zon:     |            |            |              |            |         |                | Callbacknummer:     |                        |                  |
| Jtförare Uppdrag  | Vilande  | Närstående | Larm       | Anteckningar | Lås        | Tillsyn | Medicinsk Data |                     |                        | Genomförandeplan |
| Utförare          |          | Ansvarig   | Från       |              |            |         |                |                     | Nyckelnummer hemtjänst |                  |
| Cedersdalsgatan   |          | 2          | 2018-05-14 |              | NTAKTPERSC | NER     | ×              |                     |                        | SPARA RADERA     |
| Bjurholmsplan     |          |            | 2018-05-14 | R            | NTAKTPERSC | INER    | ×              |                     | Område<br>Value        |                  |
| Ny utförare       |          |            |            |              |            |         |                |                     | 10q111                 |                  |
| Happyland 5.2     |          |            |            |              |            |         | ▼ LÄGG TILL    |                     |                        |                  |

Klicka sedan på "Närstående". Sök upp sambo i fältet "Sammanboende".

| Torbjö   | rn Bergströ | óm <b>070116</b> | -9815         |                  |       |          |                 |                     |       |     | Skapad: S        | aknas |
|----------|-------------|------------------|---------------|------------------|-------|----------|-----------------|---------------------|-------|-----|------------------|-------|
|          |             | Kön:             | Man           |                  |       |          |                 |                     |       |     | REDIGERA AVSLU   | ЛТА   |
|          |             | Telefon:         | 0378-13247    |                  |       |          |                 | Viktig information: |       |     |                  |       |
|          |             | Mobil:           |               |                  |       |          |                 | RFID:               |       |     |                  |       |
|          |             | Zon:             |               |                  |       |          |                 | Callbacknummer:     |       |     |                  |       |
| Utförare | Uppdrag     | Vilande          | Närstående La | arm Anteckningar | Lås   | Tillsyn  | Medicinsk Data  |                     |       |     | Genomförandeplan | ₿     |
| Samma    | anboende    |                  |               |                  |       |          |                 |                     |       |     |                  |       |
|          |             |                  |               | ANGE             |       |          |                 |                     |       |     |                  |       |
|          |             |                  | Välj sar      | mmanboende för   | :0701 | 16-9815, | , Torbjörn Berg | ström               |       | ×   |                  |       |
|          |             |                  | Sök sa        | mmanboende       |       |          |                 |                     |       |     |                  |       |
|          |             |                  | Personn       | ummer            | F     | örnamn   |                 | Efternamn           |       |     |                  |       |
|          |             |                  |               |                  |       |          |                 |                     |       |     |                  |       |
|          |             |                  |               |                  |       |          |                 |                     |       |     |                  |       |
|          |             |                  | AVBRY         |                  |       |          |                 |                     | RENSA | SÖK |                  |       |

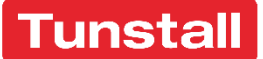

## Sök lås

Klicka på önskad person. Nu finns det namnet inlagt i fältet.

| Sammanboende   |        |   |
|----------------|--------|---|
| Johan Eriksson | RADERA | ) |

I installationen via TES App, ange också låset som gemensamt.

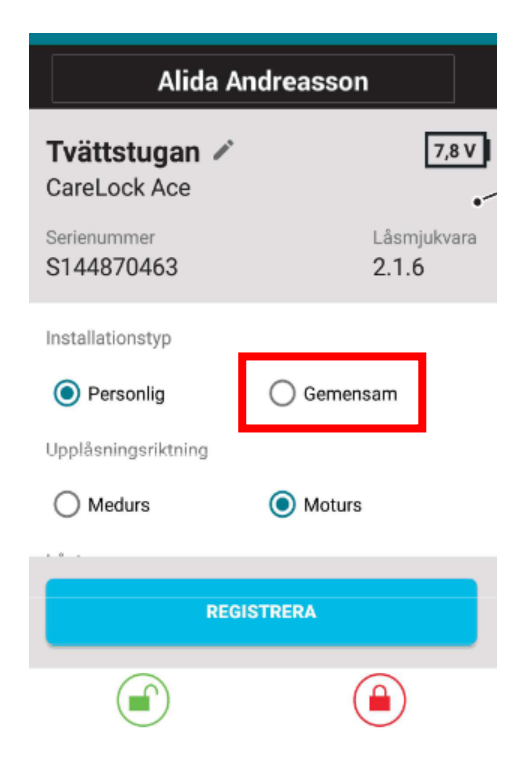

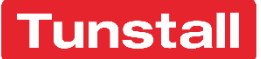

## Låsanvändning (logg)

Menyn Låsanvändning är till för att se vilka medarbetare som har öppnat respektive skåp, med datum och tid.

Användare

Använd filtreringen högst upp för att hitta en specifik händelse.

Händelse

Låslogg

Serienummer

Lâsstatus Sök lås

LÂSADMINISTRATION

Låsanvändning

| Version 4 | 1.7.11 | (91a2b27) |
|-----------|--------|-----------|
|           |        | (         |

|                    | Alla       | ✓                  | 2022-04-05   |          |                 |  |
|--------------------|------------|--------------------|--------------|----------|-----------------|--|
| Brukare/beteckning | Resultat   | Avdelning          | Till och med |          |                 |  |
| Summering av urval |            |                    |              | ~        | 53 träffar 🔠 🖨  |  |
| Datum              | Lås        | Brukare/beteckning | Händelse     | Resultat | Personal        |  |
| 2022-04-28 11:55   | S144870503 | Anna Andersson     | Lâsning      | 0        | Anton Personal  |  |
| 2022-04-28 11:55   | S144870503 | Anna Andersson     | Upplåsning   | 0        | Anton Personal  |  |
| 2022-04-28 09:39   | S144870503 | Anna Andersson     | Installerat  | 0        | Anton Personal  |  |
| 2022-04-08 10:14   | S164870289 | Stefan Brukare     | Låsning      | •        | Patrik Dahlberg |  |
| 2022-04-08 10:14   | S164870289 | Stefan Brukare     | Upplåsning   | 0        | Patrik Dahlberg |  |
| 2022-04-08 10:13   | S164870289 | Stefan Brukare     | Upplåsning   | A        | Patrik Dahlberg |  |
| 2022-04-07 15:46   | S164870289 | Stefan Brukare     | Låsning      | 0        | Patrik Dahlberg |  |
| 2022-04-07 15:46   | S164870289 | Stefan Brukare     | Upplåsning   | 0        | Patrik Dahlberg |  |
| 2022-04-07 15:39   | S164870289 | Stefan Brukare     | Upplåsning   | 0        | Patrik Dahlberg |  |
| 2022-04-07 15:39   | S164870289 | Stefan Brukare     | Lâsning      | 0        | Patrik Dahlberg |  |
| 2022-04-07 15:39   | S164870289 | Stefan Brukare     | Upplåsning   | 0        | Patrik Dahlberg |  |
| 2022-04-07 13:19   | S164870289 | Stefan Brukare     | Lâsning      | 0        | Patrik Dahlberg |  |
| 2022-04-07 13:19   | S164870289 | Stefan Brukare     | Upplåsning   | 0        | Patrik Dahlberg |  |

Från och med

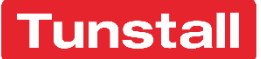

## Spärrade telefoner

I dagsläget är denna parameter satt på Nej. Men det finns möjlighet att ställa in i TES att alla nya telefoner som installerar TES App automatiskt ska bli spärrade vid första inloggningen till TES. Då behöver man tillåta telefonen via TES Webb.

Inställningen som bestämmer om mobiler ska bli spärrade eller inte hittar ni enligt följande: Kontrollpanelen> Systemparametrar> App> Gemensamma

| Systemparametrar     | SYSTEMLOGG                                  |       |   |
|----------------------|---------------------------------------------|-------|---|
| 🗉 Larm               | Parameter                                   | Värde |   |
| CareApp              | Registrera nya mobila klienter som spärrade | Nej   | 8 |
| Gemensamma<br>TesApp | Behåll besök i historikfliken (timmar)      | 12    | Ø |
|                      |                                             |       |   |

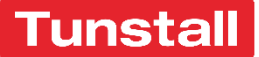

## Roller

Detta är ett underlag för hur era roller är konfigurerade. Om något blir ändrat på någon roll så kan ni använda detta som ett underlag för att återställa till de ursprungliga inställningarna.

#### Koordinator ska ha följande:

- Administrera användare
- Administrera personal
- Administrera roller
- Avsluta brukare
- Gallra brukare
- Rapport statistik brukare
- Rapport tider brukare
- Skapa brukare
- Tilldela roller
- Visa brukare
- Ändra brukare
- Ändra egna uppgifter
- Utföra insatser
- SoL
- Administrera besöksplanering
- Administrera personalschema
- Administrera lås
- Låsanvädning
- Se lås

#### Låsanvändare ska ha följande:

- Visa brukare
- Utföra insatser
- SoL
- Planera besök
- Planera besök för annan pers.
- Skapa ändra besökstyp
- Låsanvändning
- Se lås

#### Låsinstallatör:

- Visa brukare
- Utföra insatser
- Installera Lås
- Se Lås

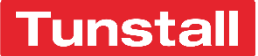

## Roller

#### Systemförvaltare:

- Administrera användare
- Administrera integration
- Administrera Larm
- Administrera Organisation
- Administrera systemmeddelanden
- Administrera systemparametrar
- Anonymisera personal
- Hantera skyddad identitet
- Administrera personal
- Administrera roller
- Avsluta brukare
- Gallra brukare
- Rapport statistik brukare
- Rapport tider brukare
- Skapa brukare
- Tilldela roller
- Tillgång till syskonavdelning
- Visa brukare
- Visa säkerhetsloggar
- Ändra brukare
- Ändra egna uppgifter
- Attestera besök/tidrapportering
- Kritiska insatser
- Visa beviljad insatstid
- Administrera besöksplanering
- Utföra insatser
- SoL
- Administrera besöksplanering
- Administrera personalschema
- Administration
- Assistans
- SoL
- HSL
- Skapa beställning för annan personal
- Skapa/ändra besökstyp
- Administrera lås
- Låsanvädning
- Se lås

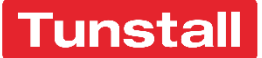

## Organisation

För att navigera till ert organisationsträd, klicka på kontrollpanelen och sedan organisation.

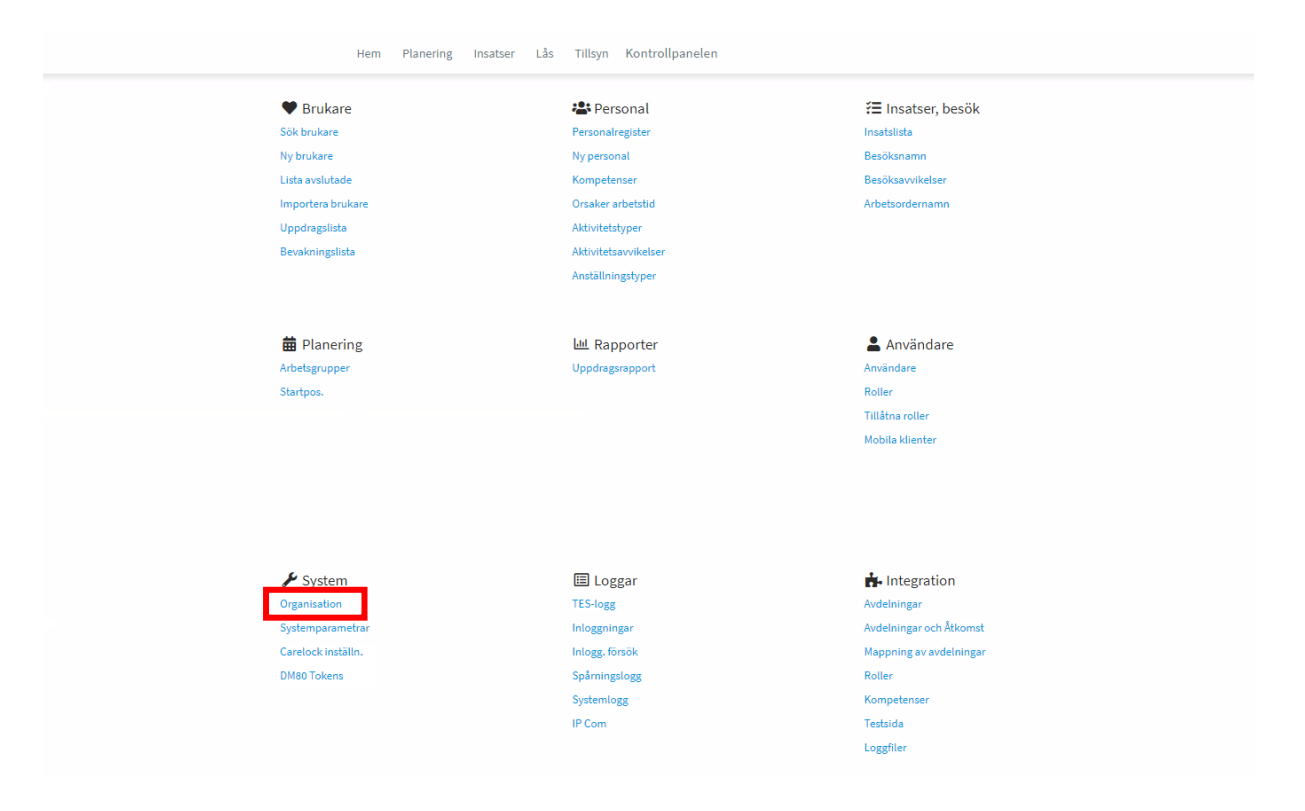

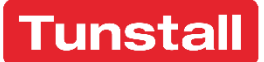

# Organisation

Här hittar ni ert träd. Klicka på önskad avdelning för att administrera den gruppen.

| Administrera organisation                                  | SYSTEMLOGG                      | WY AVDELINING                                                                                                    |
|------------------------------------------------------------|---------------------------------|----------------------------------------------------------------------------------------------------|
| <ul> <li>Helsingborg Stad Prod</li> <li>Attendo</li> </ul> | Organisation Inställningar Zone | 27                                                                                                    |
| Attendo Nord                                               |                                 | SPARA RADERA AVBRYT                                                                                                    |
| Attendo Syd                                                |                                 |                                                                                                    |
| Attendo Väst                                               | Namn                            | Helsingborg Stad Prod                                                                                                    |
| Attendo Öst                                                |                                 |                                                                                                    |
| HSL SSK kväll & natt + HV Natt                             | Kod/sortering                   |                                                                                                    |
| HV Omsorg Natt 5.X016                                      |                                 |                                                                                                    |
| HV Omsorg Sjuksk kväll och nat 5.X017                      | Organisationsnummer.            |                                                                                                    |
| HV Centrum HSL                                             | _                               |                                                                                                    |
| HV C HSL 1-2 AT 5.X003                                     | lyp                             | Kommun                                                                                                    |
| HV C HSL 1-2 FT 5.X002                                     |                                 |                                                                                                    |
| HV C HSL 1-2 SSK 5.X001                                    | Fillhor                         | *                                                                                                    |
| HV C HSL 3-4 AT 5.X006                                     | Cheffermale                     |                                                                                                    |
| HV C HSL 3-4 FT 5.X005                                     | Chet/ansvarig                   | Ejangiven                                                                                                    |
| HV C HSL 3-4 SSK 5.X004                                    |                                 |                                                                                                    |
| HV Nord HSL                                                | Telefon                         | Fax                                                                                                    |
| HV N HSL 1-4 AT 5.X008                                     |                                 |                                                                                                    |
| HV N HSL 1-4 SJG 5.X007                                    | Getuedrose                      | Limitanda (2.)                                                                                                    |
| HV N HSL 1-4 SSK 5.X009                                    | Gatuatiess                      |                                                                                                    |
| HV N HSL 2-3 AT 5.X022                                     | Portnummer                      | Backsummer Ott                                                                                                    |
| HV N HSL 2-3 SJG 5.X023                                    | r ostronner                     | Postadarinier Orc                                                                                                    |
| HV N HSL 2-3 SSK 5.X024                                    |                                 |                                                                                                    |
| HV Syd HSL                                                 |                                 | Inaktiverad                                                                                                    |
| HV S HSL AT 5.X012                                         |                                 |                                                                                                    |
| HV S HSL SJG 5.X011                                        |                                 | Carelock                                                                                                    |
| HV S HSL SSK 5.X010                                        |                                 | Carciock                                                                                                    |
| HV Öst HSL                                                 | E-post                          |                                                                                                    |
| HV Ö HSL AT 5.X013                                         |                                 | När låsens batterinivåer blir för låga kommer ett e-postmeddelande att skickas. Det går att ange flera e-postadresser separerade |
| HV Ö HSL FT 5.X014                                         |                                 | med kommatecken.                                                                                                    |

## Efter ni klickar på önskad avdelning så kan ni klicka på "Inställningar" till höger.

| Administrera organisation                                                    | SYSTEMLOGG                     | MY AVDELNING                                                                                                    |
|------------------------------------------------------------------------------|--------------------------------|----------------------------------------------------------------------------------------------------|
| Helsingborg Stad Prod Attendo                                                | Organisation Inställningar Zoo | nkostnader                                                                                                    |
| Attendo Nord  Attendo Syd                                                    | Nama                           |                                                                                                    |
| Attendo Vast  Attendo Öst                                                    | (A)                            | NV NOTO 2                                                                                                    |
| ■ HSL SSK kväll & natt + HV Natt                                             | Kod/sortering                  |                                                                                                    |
| HV Omsorg Natt 5.X016<br>HV Omsorg Sjuksk kväll och nat 5.X017               | Тур                            | Hemtjänstgrupp 🗸                                                                                                    |
|                                                                              | Tillhör                        | Omsorg Helsingborg 💌                                                                                                    |
| HV C HSL 1-2 FT 5.X002<br>HV C HSL 1-2 SSK 5.X001                            | Chef/ansvarig                  | Ej angiven                                                                                                    |
| HV C HSL 3-4 AT 5.X006<br>HV C HSL 3-4 FT 5.X005<br>HV C HSL 3-4 SSK 5.X004  | Telefon                        | Fax                                                                                                    |
| □ HV Nord H5L<br>HV N H5L 1-4 AT 5, X008                                     | Gatuadress                     | Järnvägsgstan 67 B                                                                                                    |
| HV N HSL 1-4 SJG 5.X007<br>HV N HSL 1-4 SSK 5.X009                           | Postnummer                     | Postnummer Ort                                                                                                    |
| HV N HSL 2-3 AT 5.X022<br>HV N HSL 2-3 SJG 5.X023<br>HV N HSL 2-3 SSK 5.X024 |                                | Inaktiverad                                                                                                    |
| □ HV Syd HSL<br>HV S HSL AT 5,X012                                           |                                | Carelock                                                                                                    |
| HV S HSL SJG 5.X011                                                          | E-post                         |                                                                                                    |
| HV S HSL SSK 5.X010                                                          |                                | När låsens batterinivåer blir för låga kommer ett e-postmeddelande att skickas. Det går att ange flera e-postadresser separerade<br>med kommatecken. |

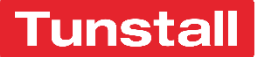

## Organisation

Här finns det olika inställningar, men alla rör inte er verksamhet. De rubriker som vi fokuserar på här är "Begränsa åtkomst till personal med aktivt schema", "Nådefrist för inloggning före arbetstid i (min.)" och "Nådefrist för inloggning efter arbetstid i (min.)". Här bestämmer man om "Begränsa åtkomst till personal med aktivt schema" ska vara på eller av. Om denna är på så innebär det i praktiken att de enda som kan logga in på TES App är de personer med ett aktivt schema. Det aktiva schemat kan antingen komma från Medvind, eller vara ett pass man själv skapat direkt i TES Planering på personen.

Nådefrist före och efter är den tiden som avgör hur många minuter innan och efter arbetspasset som man ändå kan logga in på TES App. Denna parameter kan ni som verksamhet själva bestämma vad den ska innehålla.

| Rullande schema                                      |    |
|------------------------------------------------------|----|
| Antal veckor                                         | 0  |
| Startdatum                                           |    |
| Begränsa åtkomst till personal med<br>aktivt schema  |    |
| Nådefrist för inloggning före arbetstid<br>i (min.)  | 60 |
| Nådefrist för inloggning efter arbetstid<br>i (min.) | 60 |
|                                                      |    |

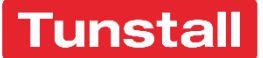

#### Mappning av avdelningar

**Kontrollpanelen> Mappning av avdelningar** är den menyn i TES Webb som ni kan bestämma hur ni vill "mappa" olika enheter mellan Medvind och TES.

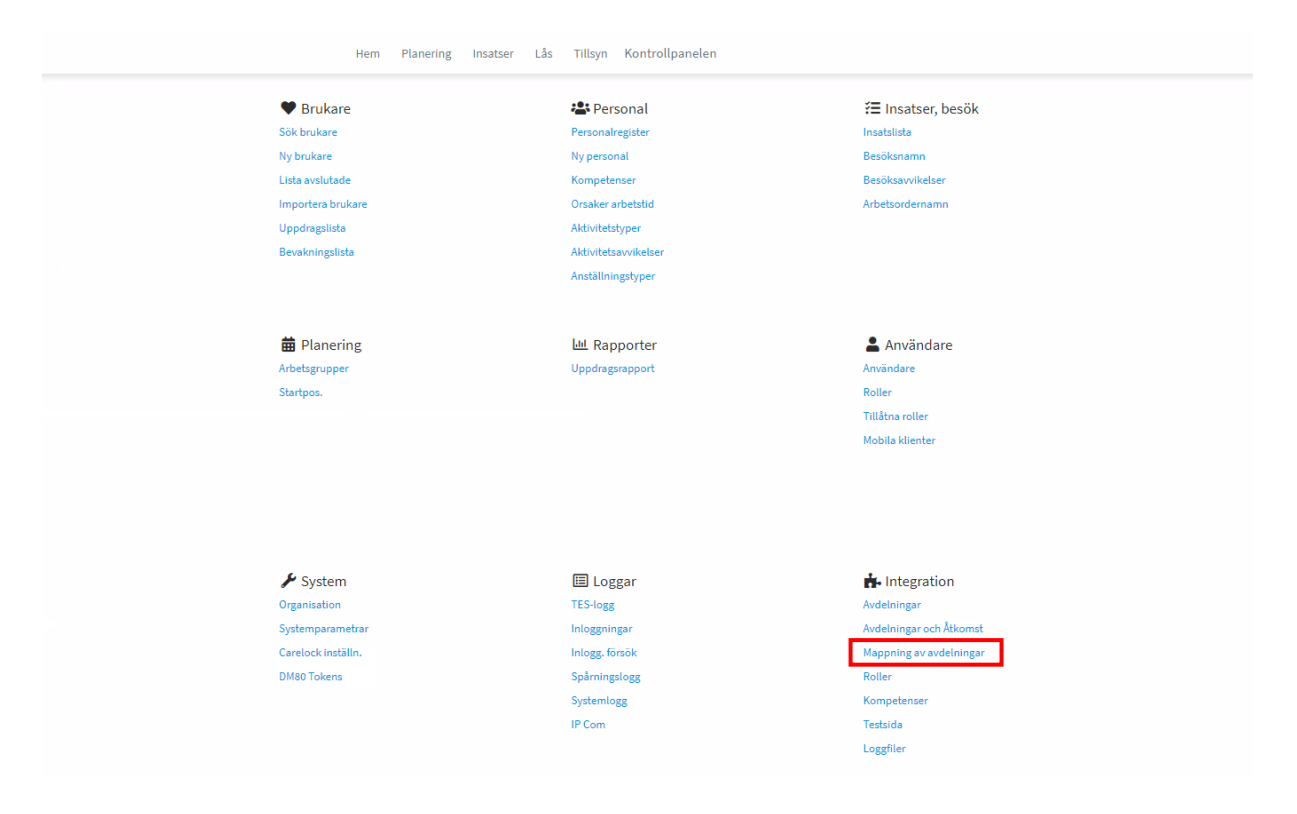

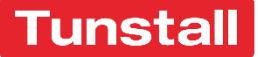

## Mappning av avdelningar

Här kan vi se att t.ex. **Centrum HV** är "mappad" till **HV Nord 4**. I praktiken innebär det att de arbetspass som man i Medvind väljer att skicka till **Centrum HV**, kommer här i TES att läggas i **HV Nord 4**. Så personalen som då har sitt pass på **Centrum HV** i Medvind, kommer att kunna använda digitala låsen i TES på alla brukare som har **HV Nord 4** som en utförarenhet.

Vill ni i framtiden "mappa om" en grupp mellan Medvind och TES så är det i denna meny ni gör det. Använd då rullgardinsmenyn och ändra från t.ex. **HV Nord 4** till **HV Nord 2**.

| Mappning av avdelningar                                             |                                       |                                                                                      |              |             |
|---------------------------------------------------------------------|---------------------------------------|--------------------------------------------------------------------------------------|--------------|-------------|
| Adolfsberg HV                                                       | HV Centrum 1.                         | Attendo                                                                              |              | ~           |
| Attendo Nord                                                        | ~                                     | Attendo Nord 1                                                                       |              | ~           |
| Attendo Nord 2                                                      | ×                                     | Attendo Syd                                                                          |              | ~           |
| Attendo Syd 1                                                       | ~                                     | Attendo Syd 2                                                                        |              | ~           |
| Attendo Syd 3                                                       | ~                                     | Attendo Väst                                                                         |              | ~           |
| Attendo Väst 1                                                      | ×                                     | Attendo Väst 2                                                                       |              | ~           |
| Attendo Öst                                                         | ~                                     | Attendo Öst 1                                                                        |              | ~           |
| Attendo Öst 2                                                       | ~                                     | Centrum HV                                                                           | HV Nord 4    | ~           |
| Dalhem HV                                                           | HV Nord 3                             | Drottninghög HV                                                                      | HV Nord 2    | ~           |
| Elineberg HV                                                        | HV Centrum 4                          | Eneborg HV                                                                           | HV Centrum 2 | ~           |
| Fredriksdal HV                                                      | HV Nord 2                             | Gustavslund HV                                                                       | HV Centrum 4 | ~           |
| Hittarp-Laröd HV                                                    | HV Nord 1                             | HSL SSK kväll & natt + HV Natt                                                       |              | ~           |
| Husensjö HV                                                         | HV Centrum 1                          | HV C HSL 1-2 AT                                                                      |              | ~           |
| HV C HSL 1-2 FT                                                     | ~                                     | INCUSE 12 SSK                                                                        |              |             |
|                                                                     |                                       | HV C HSL 1-2 SSK                                                                     |              | ~           |
| HV C HSL 3-4 AT                                                     | · · · · · · · · · · · · · · · · · · · | HV C HSL 3-4 FT                                                                      |              | ~<br>~      |
| HV C HSL 3-4 AT<br>HV C HSL 3-4 SSK                                 | · · · · · · · · · · · · · · · · · · · | HV C HSL 3-4 FT<br>HV C HSL 3-4 FT<br>HV Centrum 1                                   |              | *<br>*<br>* |
| HV C HSL 3-4 AT<br>HV C HSL 3-4 SSK<br>HV Centrum 2                 | · · · · · · · · · · · · · · · · · · · | HV C HSL 3-4 FT<br>HV C entrum 1<br>HV Centrum 3                                     |              | *<br>*<br>* |
| HV C HSL 3-4 AT<br>HV C HSL 3-4 SSK<br>HV Centrum 2<br>HV Centrum 4 | · · · · · · · · · · · · · · · · · · · | HV C HSL 3-4 FT<br>HV C HSL 3-4 FT<br>HV Centrum 1<br>HV Centrum 3<br>HV Centrum HSL |              | > > > >     |

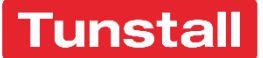

## Automatiska utförare på brukare

I menyn "Avdelningar och Åtkomst" så konfigurerar man vilka utförarenheter som automatiskt ska kopplas till era brukare.

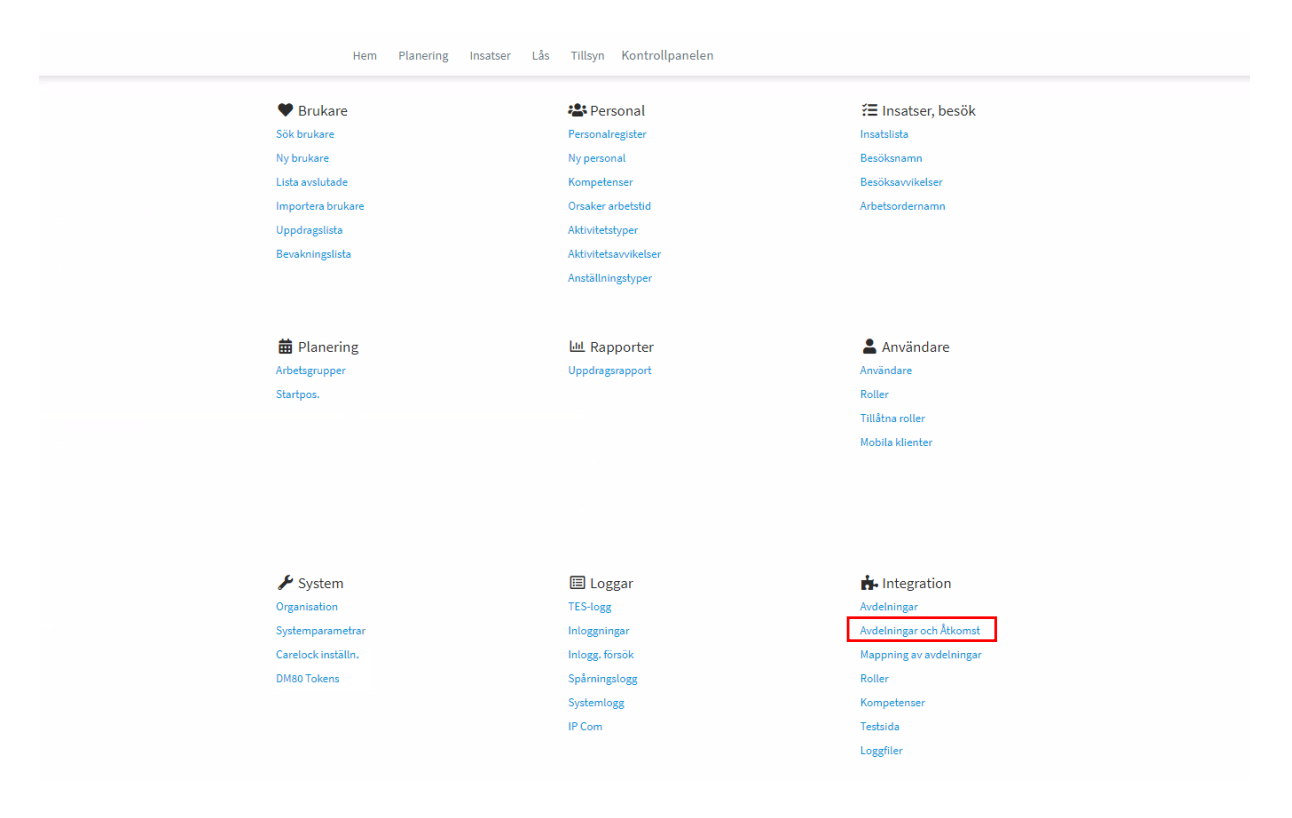

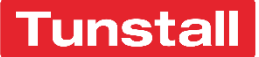

#### Automatiska utförare på brukare

I detta exempel ser vi att i menyn på vänster där **Ringstorp HV** är markerat, så presenteras två menyer på högersidan. Menyn längst ner på högersidan är alla avdelningar som finns i ert organisationsträd i TES. Det går att markera önskad avdelning i den menyn och klicka på plus-symbolen för att lägga till den valda avdelningen. Den kommer då att läggas till på listan ovanför: "**Destination-department**".

Alla de avdelningar i "**Destination-department**" är de avdelningar i TES som också kommer att läggas till automatiskt när en brukare kopplas till den markerade avdelningen till vänster.

| rigin-department   |   | Destination-department           |   |
|--------------------|---|----------------------------------|---|
| Omsorg Helsingborg | ^ | Avdelning                        | - |
| Planteringen HV    |   | HV Nord 2                        |   |
| åarp/Mörarp HV     |   | HV Nord HSL                      |   |
| lingstorp HV       |   | HV Omsorg Natt                   |   |
| osengården HV      |   | HV Omsorg Sjuksk kväll och natt  |   |
| ydebäck HV         |   | Trygghetsteam                    |   |
| Rââ HV             | * | Trygghetsteamet AT               |   |
|                    |   | Alla avdelningar<br>Avdelning    |   |
|                    |   | Adolfsberg HV                    |   |
|                    |   | Attendo                          |   |
|                    |   | Attendo Nord                     |   |
|                    |   |                                  |   |
|                    |   | Attendo Nord 1                   |   |
|                    |   | Attendo Nord 1<br>Attendo Nord 2 |   |

I bilden ovan så betyder det att när en brukare skickas från verksamhetssystemet till gruppen **Ringstorp HV** i TES, så kommer denna brukare automatiskt också få **HV Nord 2, HV Nord HSL, HV Omsorg Natt, HV Omsorg Sjuksk kväll och natt** och **Trygghetslarm** som utförare. Det går att se alla utförare för respektive brukare genom att klicka på **Kontrollpanelen> Sök brukare> Klicka in på önskad brukare> Utförare** 

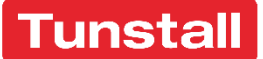

Om det finns ett behov att skapa ett enstaka arbetspass i planeringsvyn pga. att det inte finns möjlighet att skicka över personen och passet från Medvind så gör enligt följande.

Notera att innan ni gör detta steg så behöver ni följa guiden ovan om hur ni manuellt lägger till en roll på önskad personal.

Logga in på TES Webb och klicka på "Planering".

| Н | lem | Planering | Insatser     | Larm            | Lås           | Assistans | HSL | Tillsyn | Rapporter | Kont | rollpanelen |                |     |  | 0 | 0 |
|---|-----|-----------|--------------|-----------------|---------------|-----------|-----|---------|-----------|------|-------------|----------------|-----|--|---|---|
|   |     |           |              |                 |               |           |     |         |           |      |             |                |     |  |   |   |
|   |     |           | Tunsta       | ll Test         |               |           |     |         |           |      |             |                |     |  |   |   |
|   |     |           | [SystemAdmin | n], Systemadm   | iinistratör   |           |     |         |           |      |             | Happyland 5.   | 2 🗸 |  |   |   |
|   |     |           | Ändra lösei  | nord            |               |           |     |         |           |      |             |                |     |  |   |   |
|   |     |           | 🚺 Du har in  | ite bytt löseno | ord på över e | en månad. |     |         |           |      |             | ÄNDRA LÖSENORD |     |  |   |   |
|   |     |           | Avdelnings   | mål             |               |           |     |         |           |      |             |                |     |  |   |   |
|   |     |           | Nya medde    | elanden         |               |           |     |         |           |      |             |                |     |  |   |   |
|   |     |           | Inga nya     | meddelanden     |               |           |     |         |           |      |             |                |     |  |   |   |
|   |     |           |              |                 |               |           |     |         |           |      |             |                |     |  |   |   |
|   |     |           |              |                 |               |           |     |         |           |      |             |                |     |  |   |   |
|   |     |           |              |                 |               |           |     |         |           |      |             |                |     |  |   |   |
|   |     |           |              |                 |               |           |     |         |           |      |             |                |     |  |   |   |
|   |     |           |              |                 |               |           |     |         |           |      |             |                |     |  |   |   |
|   |     |           |              |                 |               |           |     |         |           |      |             |                |     |  |   |   |

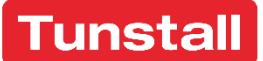

När ni står i planeringsvyn, välj avdelningen som ni vill skapa arbetspasset på. Fältet i TES beskrivs som "Grupp".

Klicka sedan på "**dölj/visa**".

| Grupp Område Öster  | 5 5050 | • « « | RESURSPOOL | SÖK   | Atgärd - Valie | DERA OPTIMERA | ) POLÁST | SPARA |       |                |                 | PUBLICERA |
|---------------------|--------|-------|------------|-------|----------------|---------------|----------|-------|-------|----------------|-----------------|-----------|
| 🛄 [] Q (            | 2. C ( | 2     |            |       |                |               |          |       |       | Planeringen är | inte publicerad |           |
| Dölj/Visa           | 5:00   | 06:00 | 07:00      | 08:00 | 09:00          | 10:00         | 11:00    | 12:00 | 13:00 | 14:00          | 15:00           | 16:00     |
| 🗹 Alphagatan        |        |       |            |       |                |               |          |       |       |                |                 |           |
| Agnes Lindström     |        |       |            |       |                |               |          | Ŕ     |       |                |                 |           |
| Gunvor Jakobsson    |        |       | Ŕ          |       |                |               |          |       |       | Anhörigkontakt |                 |           |
| 🗹 Betagatan         |        |       |            |       |                |               |          |       |       |                |                 |           |
| Agnes Norberg       |        |       |            |       |                |               |          |       |       |                |                 |           |
| Agneta Eliasson     |        | Å     |            |       |                |               |          | Rast  |       |                |                 |           |
| Anna Nordin         |        |       | ්ර         |       |                |               |          |       |       |                |                 |           |
| Edit Eliasson       |        | Å     |            |       |                |               | Rast     |       |       |                |                 |           |
| Gerda Wallin        |        |       | Å          |       |                |               |          |       |       |                |                 |           |
| Katarina Gunnarsson |        | 弁     |            |       |                |               |          | Rast  |       |                |                 |           |
| 🗹 Deltagatan        |        |       |            |       |                |               |          |       |       |                |                 |           |
| Teresia Jakobsson   |        |       |            |       |                |               |          |       |       |                |                 |           |
| 🗹 Epsilongatan      |        |       |            |       |                |               |          |       |       |                |                 |           |
| Josefina Eriksson   |        |       | 奔          |       |                |               |          |       | Rast  |                |                 |           |
| Ture Eliasson       |        |       |            |       |                |               |          |       |       |                |                 |           |
| 🗹 Gammagatan        |        |       |            |       |                |               |          |       |       |                |                 |           |
| Ingegerd Olofsson   |        |       |            |       |                |               |          | Rast  |       |                |                 |           |
|                     |        |       |            |       |                |               |          |       |       |                |                 |           |
|                     |        |       |            |       |                |               |          |       |       |                |                 |           |
|                     |        |       |            |       |                |               |          |       |       |                |                 |           |
|                     |        |       |            |       |                |               |          |       |       |                |                 |           |
|                     |        |       |            |       |                |               |          |       |       |                |                 |           |

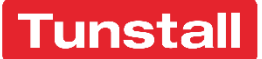

Högerklicka nu på den personen ni vill skapa arbetspasset på och välj "lägg till arbetspass".

| Arvid Josefsson |                 |            |   |   |   |  |  |
|-----------------|-----------------|------------|---|---|---|--|--|
| Augusta Eril    |                 |            | - |   |   |  |  |
| Augusta Eril    | Flytta de       | ESOK TIII  |   |   |   |  |  |
| Edit Eliassor   | Ta bort I       | besök      |   | Ŕ |   |  |  |
| Georg Bergl     | Kopiera         | planering  |   |   |   |  |  |
| Gerda Wallir    | Lägg till       | arbetspass |   |   | Ŕ |  |  |
| Katarina Gu     | Ange frå        | ånvaro     |   | Ŕ |   |  |  |
| 🗹 Deltagai      | Ändra fä        | ärdsätt    | • |   |   |  |  |
| Teresia Jako    | Återställ       | l färdsätt | ŕ |   |   |  |  |
| Z Epsilong      | Skriv ut        | cchoma     |   |   |   |  |  |
| AttRadera A     | Skriv ut schema |            |   |   |   |  |  |
| Josefina Eril   | visa Kar        | ld         |   |   | Å |  |  |
| Karl Wallin     |                 |            |   |   |   |  |  |

I nästa ruta bestämmer ni vilken tid som arbetspasset ska vara. Använd parametern högst upp för att ändra start och stopp-tid. Klicka sedan "**Spara**".

Lägg till arbetspass (Augusta Eriksson)

|                      | 0                                                        |
|----------------------|----------------------------------------------------------|
| Start                | Slu                                                      |
| 08:00                | 16:1                                                     |
| 🗌 Inkludera rast     |                                                          |
| Ordinarie Arbetspass | ``````````````````````````````````````                   |
|                      |                                                          |
|                      |                                                          |
|                      | ,                                                        |
|                      |                                                          |
|                      | Start<br>08:00<br>Inkludera rast<br>Ordinarie Arbetspass |

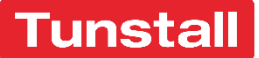

Nu är ni tillbaka i planeringsvyn och arbetspasset ni precis skapat kommer att finnas med tillsammans med de andra arbetspassen. De arbetspass som skapas så här direkt i planeringen har en lila färg.

Nu kan personen logga in i TES App under sitt pass + eventuell nådefrist före och efter.

| Dölj/Visa           | 5:00 | 06:00 | 07:00 | 08:00              | 09:00 | 10:00 | 11:00 | 12:00 | 13:00 | 14:00          | 15:00 | 16:00 |
|---------------------|------|-------|-------|--------------------|-------|-------|-------|-------|-------|----------------|-------|-------|
| ☑ Alphagatan        |      |       |       |                    |       |       |       |       |       |                |       |       |
| Agnes Lindström     |      |       |       |                    |       |       |       | Å     |       |                |       |       |
| Gunvor Jakobsson    |      |       | Å     |                    |       |       |       |       |       | Anhörigkontakt |       |       |
| 2 Betagatan         |      |       |       |                    |       |       |       |       |       |                |       |       |
| Agnes Norberg       |      |       |       |                    |       |       |       |       |       |                |       |       |
| Agneta Eliasson     |      | Å     |       |                    |       |       |       | Rast  |       |                |       |       |
| Anna Nordin         |      |       | A.    |                    |       |       |       |       |       |                |       |       |
| Augusta Eriksson    |      |       | ĥ     | Ordinarie Arbetspa | 55    |       |       |       |       |                |       |       |
| Edit Eliasson       |      | ĥ     |       |                    |       |       | Rast  |       |       |                |       |       |
| Gerda Wallin        |      |       | Ŗ     |                    |       |       |       |       |       |                |       |       |
| Katarina Gunnarsson |      | Ŕ     |       |                    |       |       |       | Rast  |       |                |       |       |
| 🗹 Deltagatan        |      |       |       |                    |       |       |       |       |       |                |       |       |
| Teresia Jakobsson   |      |       |       |                    |       |       |       |       |       |                |       |       |
| 🗹 Epsilongatan      |      |       |       |                    |       |       |       |       |       |                |       |       |
| Josefina Eriksson   |      | ĥ     |       |                    |       |       |       |       |       |                |       |       |
| Ture Eliasson       |      |       |       |                    |       |       |       |       |       |                |       |       |
| 🗹 Gammagatan        |      |       |       |                    |       |       |       |       |       |                |       |       |
| Ingegerd Olofsson   |      |       |       |                    |       |       |       | Rast  |       |                |       |       |
| Petronella Patrask  |      |       |       |                    | ~     |       |       |       |       |                |       |       |

## OBS det kan vara fördröjning upp till en timme!

#### Rutin för felanmälan

I första hand ska ni kontakta systemadministratören för aktuell avdelning. Om det ska eskaleras vidare kontaktar ni Michelle Karlsson Friberg som är systemförvaltare för digitala lås.

Telefonnummer: 073-82 03 47

Epost-adress: Michelle.KarlssonFriberg@helsingborg.se

Tunstall support telefon: 020 - 66 11 11

Tunstall support Epost-adress: se.support@tunstall.com